## passo a passo para calouros matrícula

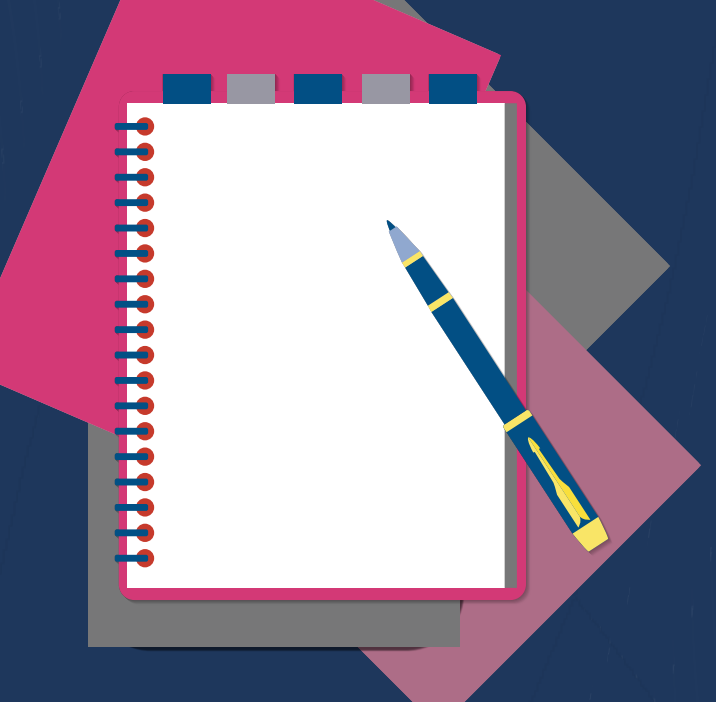

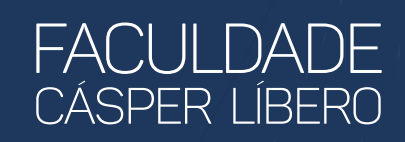

Esse material tem como objetivo auxiliar os calouros para a realização da matrícula do ano letivo de 2021 da Faculdade Cásper Líbero.

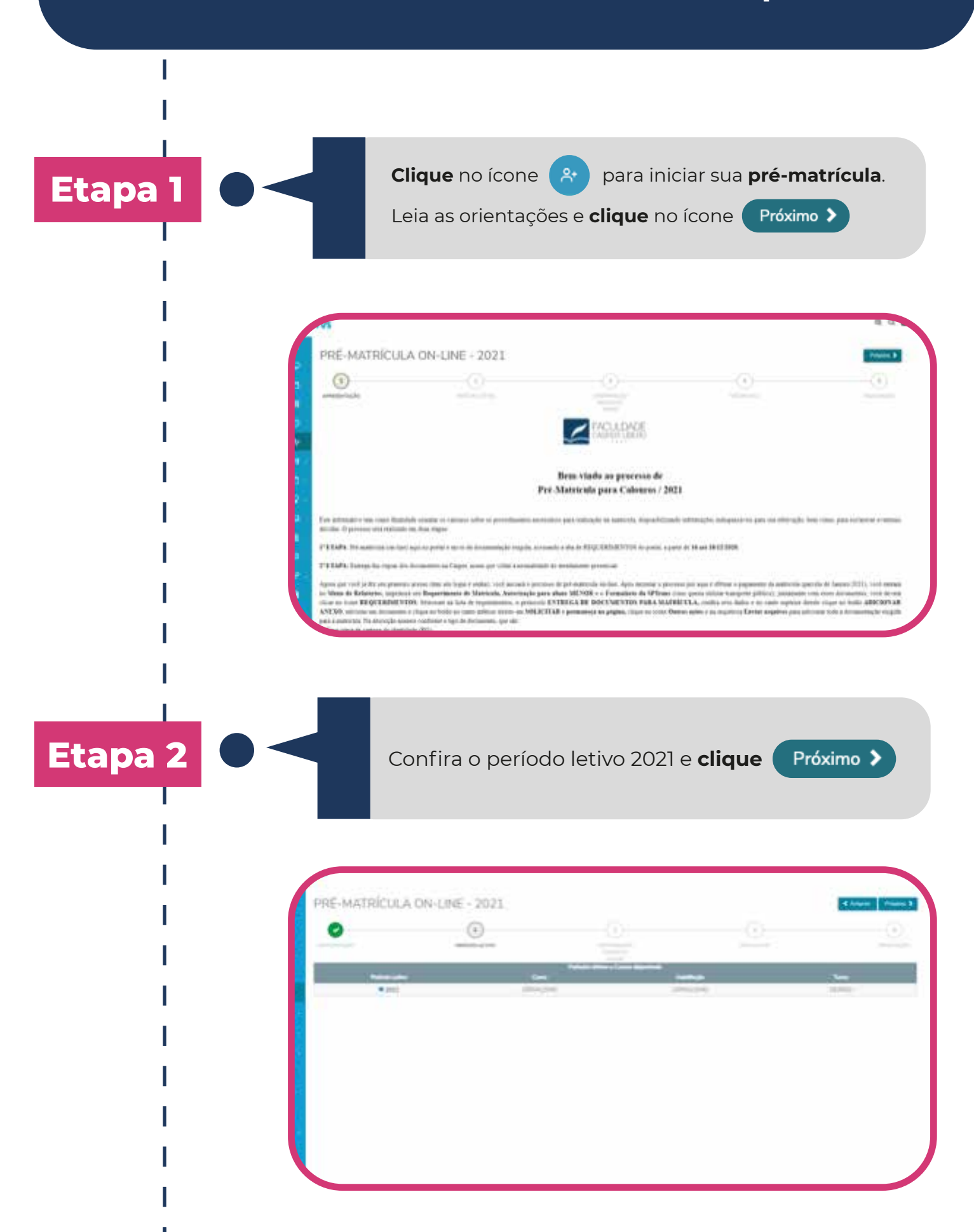

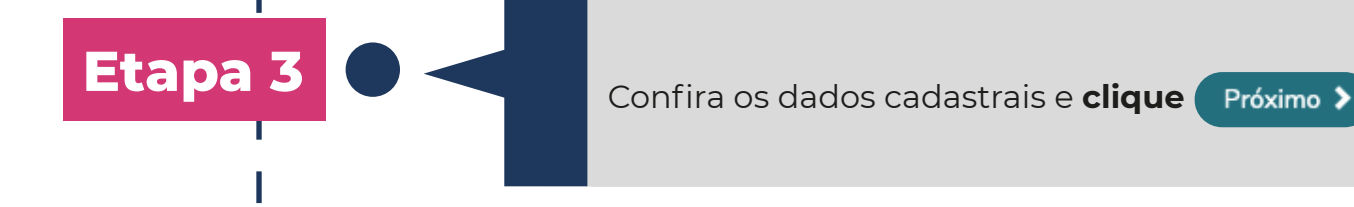

PRE-MATRICOLA ON-LINE - 2021

Etapa 4

Clique Próximo >

| PRE-MATRICI             | JLA ON-LINE - 2               | 021                                                                                                    |                |           | 0 11000                    |
|-------------------------|-------------------------------|----------------------------------------------------------------------------------------------------|----------------|-----------|----------------------------|
| 0                       | 0                             |                                                                                                    | 0              | •         |                            |
|                         |                               |                                                                                                    |                | accorded. |                            |
|                         |                               |                                                                                                    |                |           | THE PARTY NAMES OF TAXABLE |
|                         | ingent (                      |                                                                                                    | them.          | See       | (inter-                    |
| Transport Street Street |                               |                                                                                                    | CD Interneting |           |                            |
| Same & doorse.          |                               |                                                                                                    |                |           |                            |
| 8.000                   |                               |                                                                                                    |                |           |                            |
| 101                     | and a summaries of            |                                                                                                    |                |           |                            |
| 444                     | And Advantage of States       | 10 C                                                                                                    |                |           |                            |
| 196.7                   | Without States and the second | and the second second se |                |           |                            |
| 101                     |                               | a destination of                                                                                                    |                |           |                            |
| 4.95                    | 101010-00110-00110-001        | and solve the second                                                                                                    |                |           |                            |
| 100 /                   | Concession and party          | a descent section of                                                                                                    |                |           |                            |
| 4.44                    | And some damages a sur-       |                                                                                                    |                |           |                            |
|                         |                               |                                                                                                    |                |           |                            |

Etapa 5

**Leia** o termo de anuência e o contrato, descendo a barra de rolagem até o final e **selecione** (Li e aceito os termos do contrato para continuidade). Na sequência, clique em **ASSINAR CONTRATO**.

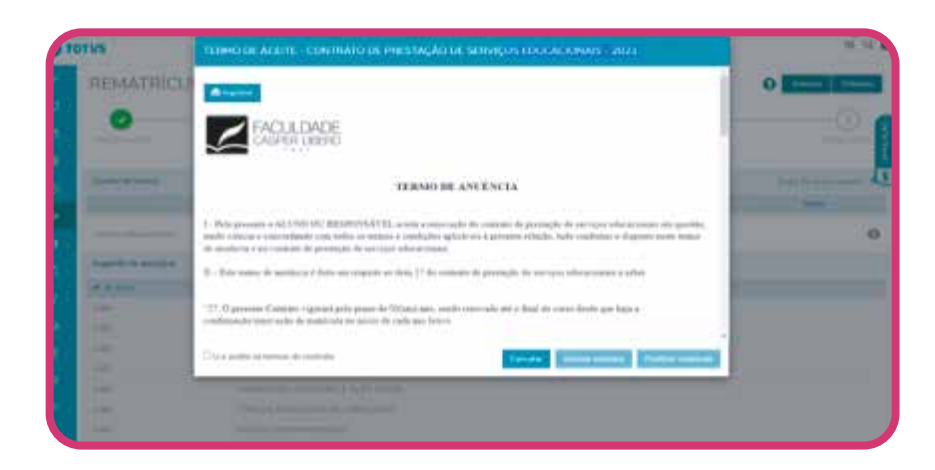

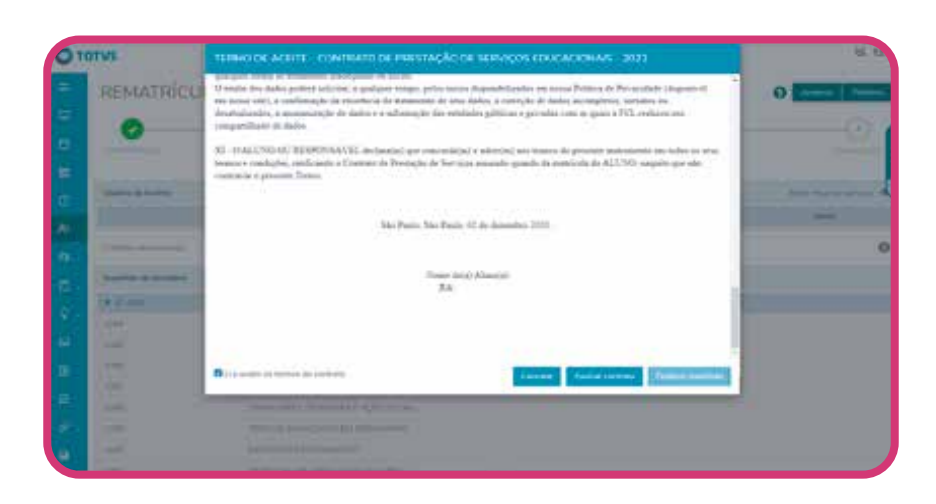

Você vai receber no email cadastrado no vestibular, um **código/token** para assinatura do contrato. Copie e cole o código recebido no campo indicado, clique **OK** e na sequência em **FINALIZAR MATRÍCULA**.

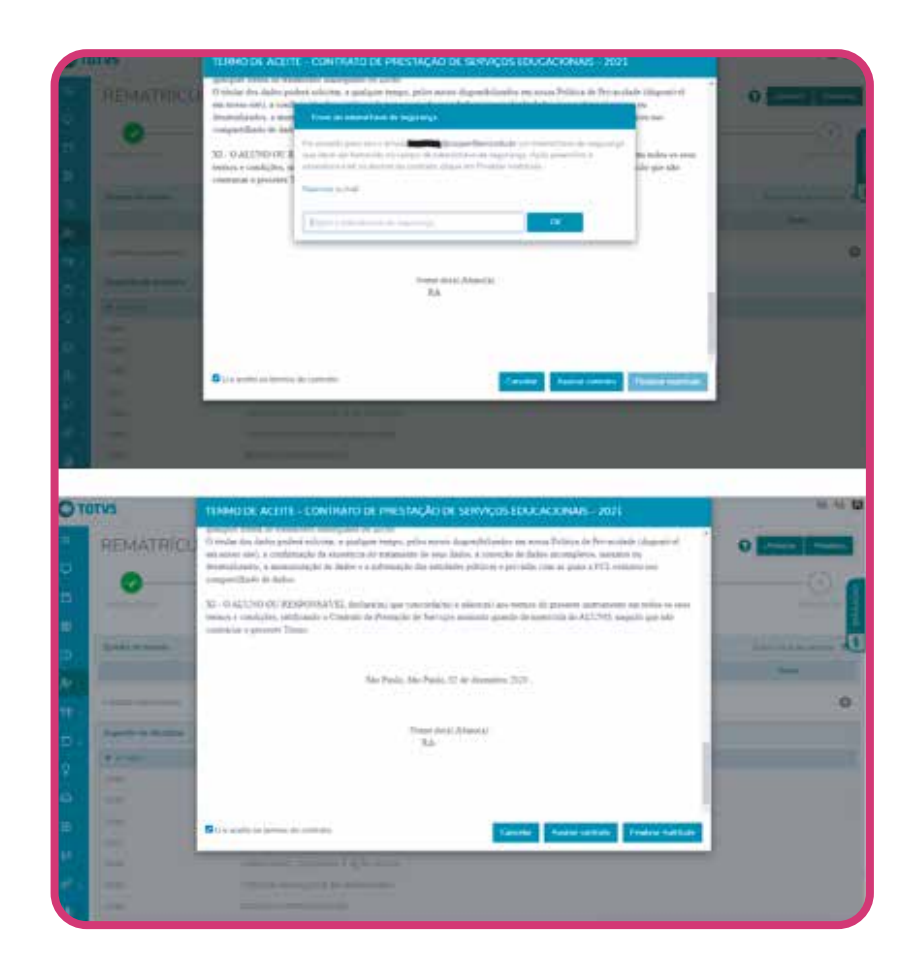

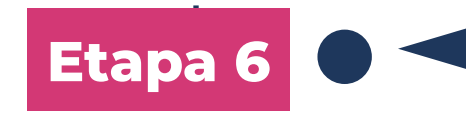

Agora **emita** o boleto para pagamento da matrícula.

| . 0      |                    | -                               |                  |   |   |
|----------|--------------------|---------------------------------|------------------|---|---|
|          |                    | 0                               | 0                | 0 | 0 |
|          |                    |                                 |                  |   |   |
| 19221    |                    | 1110                            |                  |   |   |
|          |                    |                                 |                  |   |   |
| 1 1000   | O DE BREENCINE CON | ANALYSICS PROVIDENTS IN SERVICE | Manicoconst Inth |   |   |
| Paper    | rendal             |                                 |                  |   |   |
| III Gold | to.                |                                 |                  |   |   |
| Mi Carl  | deg .              |                                 |                  |   |   |
|          |                    |                                 |                  |   |   |

Etapa 7

Etapa 8

Após efetuar o pagamento da matrícula (parcela de janeiro/2021), retornar ao portal e dar continuidade ao processo **clicando no ícone para acessar o menu de relatórios** e **imprimir requerimento de matrícula, autorização para aluno menor e o formulário da SPTrans** (caso queira utilizar transporte público).

| CALIFORNIA DE REPORT DE RECEI                                                                                                    | 525 |                                                                                                    |
|----------------------------------------------------------------------------------------------------|-----|----------------------------------------------------------------------------------------------------|
| O TOTVS                                                                                                    |     |                                                                                                    |
| Relatórios: mil.+ Nevaluentes / finite.+                                                                                                    |     |                                                                                                    |
| All Print Park (C. 19) And the second balance between the second balance between the second balance ba |     | 9 ( Internet, 19 ( Internet, 19 ( In |
| mag. Profiles, 19. Mills - Handwarg by St. M.                                                                                                    |     | · Construction                                                                                                    |
| Mar Participation And American Andrew                                                                                                    |     |                                                                                                    |
| The second second second second                                                                                                    |     | B                                                                                                    |
| A Contraction of the Contraction of the Contraction |     | M mentalities                                                                                                    |
| No. And Annual Contractor                                                                                                    |     | 9 total laboration                                                                                                    |
| 2 The Research of Activity                                                                                                    |     |                                                                                                    |
| <b>U</b> ()                                                                                                    |     |                                                                                                    |
|                                                                                                    |     |                                                                                                    |

Agora é o momento de enviar a documentação, **clicando** em

requerimentos

, você vai **selecionar entrega de** 

documentos para matrícula.

| and the second second                                                                                                    |                          | 12         |                                                                                                    |
|----------------------------------------------------------------------------------------------------|--------------------------|------------|----------------------------------------------------------------------------------------------------|
| Contraction Contraction                                                                                                    | 1 Ball                   | 100        |                                                                                                    |
| medito columna.                                                                                                    | Implement                | 40002*     | General-                                                                                                    |
| statute in the same                                                                                                    | 3milgh-manin             | 10.004     | 10000                                                                                                    |
| sensitive of the sense of                                                                                                    | dereight Travers         | Without P  | the market                                                                                                    |
| And Property Linear Street, Street, St | Stranger Statement       | 40.42*     |                                                                                                    |
| and the second second sec                                                                                                    | Surroughe Property       | ALL NO.    | and the second second s |
| complete in some of the latter.                                                                                                    | International Statements | -40000     |                                                                                                    |
| cought frances                                                                                                    | Rent Statements          | 101202-014 |                                                                                                    |
| ingene bester frærans mille                                                                                                    |                          | 1007       | 2000                                                                                                    |
| and the subscript of the subscript of th | Internation Prototopy    | 40004      | in adda                                                                                                    |
| milles                                                                                                    | Innight States           | . 160.07   | 10.0270                                                                                                    |
|                                                                                                    |                          |            |                                                                                                    |

**Insira** os dados obrigatórios e **adicione** o primeiro documento.

| TOTVS                        | Encolour and the second                                                                                                    |                          | 2 |
|------------------------------|----------------------------------------------------------------------------------------------------|--------------------------|---|
| Detalhes do Requerir         | interestion of the second second seco | Tree Aspen               | - |
|                              |                                                                                                    | anan Amerika perkambanka |   |
|                              |                                                                                                    |                          |   |
|                              |                                                                                                    |                          |   |
| Construction of Construction | - Carlos Carlos                                                                                                    |                          |   |
|                              |                                                                                                    |                          |   |

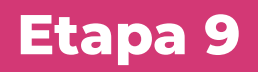

**Confirme** o envio e **clique** no canto inferior direito em solicitar.

| Annual Control of Control of Cont |                                                                                                    |   |
|----------------------------------------------------------------------------------------------------|----------------------------------------------------------------------------------------------------|---|
|                                                                                                    |                                                                                                    | - |
|                                                                                                    | and and a second second |   |

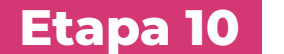

Permaneça na página e clique em outras ações para enviar os demais documentos, clicando em enviar arquivos.

|                                                                                                    |                                                                                                    | K                                                                                                    |
|----------------------------------------------------------------------------------------------------|----------------------------------------------------------------------------------------------------|----------------------------------------------------------------------------------------------------|
| O TOTAS                                                                                                    |                                                                                                    |                                                                                                    |
| Personality                                                                                                    |                                                                                                    |                                                                                                    |
|                                                                                                    |                                                                                                    |                                                                                                    |
| 2                                                                                                    |                                                                                                    |                                                                                                    |
|                                                                                                    |                                                                                                    |                                                                                                    |
| and the second second                                                                                                    |                                                                                                    | 1000000000                                                                                                    |
| A CONTRACTOR OF A CONTRACTOR OFTA CONTRACTOR OFTA CONTRACTOR OFTA CONTRACTOR O | 1 00012 (1 No. 1 No. 1 )                                                                                                    | the second second second second second second second second second second second second second second second se |
| The second second secon | and the second second                                                                                                    |                                                                                                    |
|                                                                                                    | ·                                                                                                    |                                                                                                    |
| the second second second second second second second second second second second second second second second se                                                                                                    | the second second |                                                                                                    |
| ·····                                                                                                    |                                                                                                    |                                                                                                    |

Etapa 11

Após o envio de toda documentação o aluno deverá acompanhar via portal a mudança de status de pré-matrícula para **cursando** e quando o atendimento presencial voltar à normalidade você será convocado para entregar as cópias dos documentos acompanhados dos originais.

| and second second                                                                                                    |                                                               |           |
|----------------------------------------------------------------------------------------------------|---------------------------------------------------------------|-----------|
|                                                                                                    |                                                               |           |
| House (14) (In the second state over state)  House (14)  Note (14)  Note (14)                                                                                                    | James de constant a constant<br>Transford a constant accounte | (Margan W |
| Andrea de Antonio de Antonio<br>Antonio de Antonio de Antonio de Antonio de Antonio de Antonio de Antonio de Antonio de Antonio de Antonio de Antonio de Antonio de Antonio de Antonio de Antonio de Antonio de Antonio de Antonio de Antonio de Antonio de Antonio de Anto |                                                               | -         |
| Arr<br>Angles erge at each deve data erge at<br>held develop at each develop to the second<br>of the second at the second at                                                                                                    | Second Second                                                 |           |
| These enversages in a close strength of the second strength of the second strength of the s    | Section Control of                                            | 055       |
|                                                                                                    |                                                               |           |

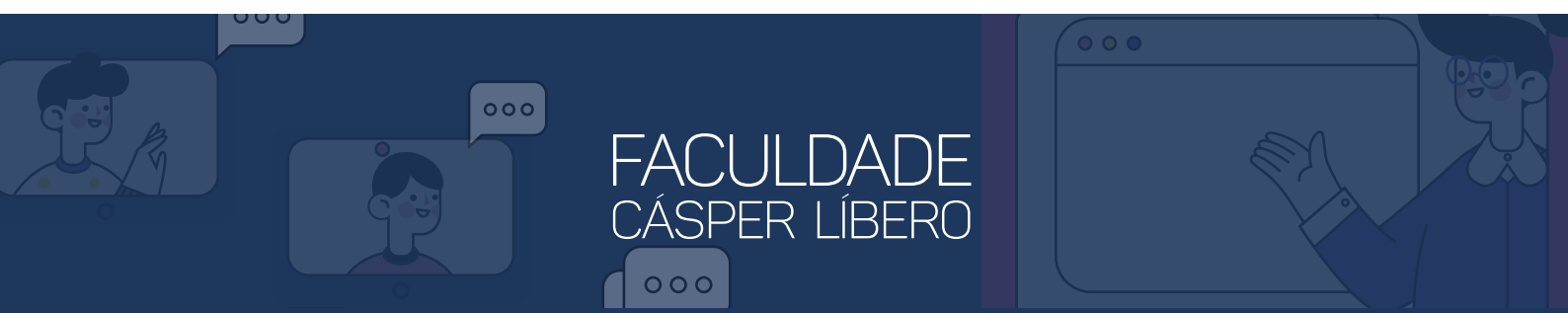